クレジットカード決済 手順マニュアル

スマートフォン版をご利用の方

①画面下部にある【ログイン・購入内容登録】のボタンをクリック

|   | 🕒 ТОР      | 中央区内共通買物・食事券<br>(ハッピー買物券)申込サイト          | PC版へ |
|---|------------|-----------------------------------------|------|
| [ |            | ない」等)が                                  |      |
|   |            | 多発しております。ご注意ください。                       |      |
| 1 | •          | 【申込に関するご案内事項】 ※ <mark>申込前に必ずご確認く</mark> |      |
|   | Ð          | 【スケジュールと申込方法】 ※ <mark>申込前に必ずご確認く</mark> |      |
|   | Ð          | 【買物券に関して】 ※申込前に必ずご確認ください                |      |
|   | Ð          | 【お問合せ窓口】                                |      |
|   | 操作         | 2                                       |      |
|   | <b>D</b> 2 | ブイン・購入内容登録                              | Ο    |
|   | 予約         | り確認・変更                                  | 0    |
|   | <b>そ</b> の | 他お知らせ                                   |      |
|   | サー         | イトの使い方                                  | Θ    |
|   | **         | くある質問                                   | 6    |

#### ②登録したメールアドレスとパスワードを入力し、【ログイン】

|   |            | PC版へ  |  |  |  |
|---|------------|-------|--|--|--|
|   | ログイン       |       |  |  |  |
| 2 | ▲ログインID    | ····· |  |  |  |
|   |            |       |  |  |  |
|   |            |       |  |  |  |
|   | ログイン       |       |  |  |  |
|   | 新規利用登録     | 0     |  |  |  |
|   | パスワードを忘れた方 | Ø     |  |  |  |
|   |            |       |  |  |  |
|   |            |       |  |  |  |

## ③【お支払い(PC版)】のボタンをクリック

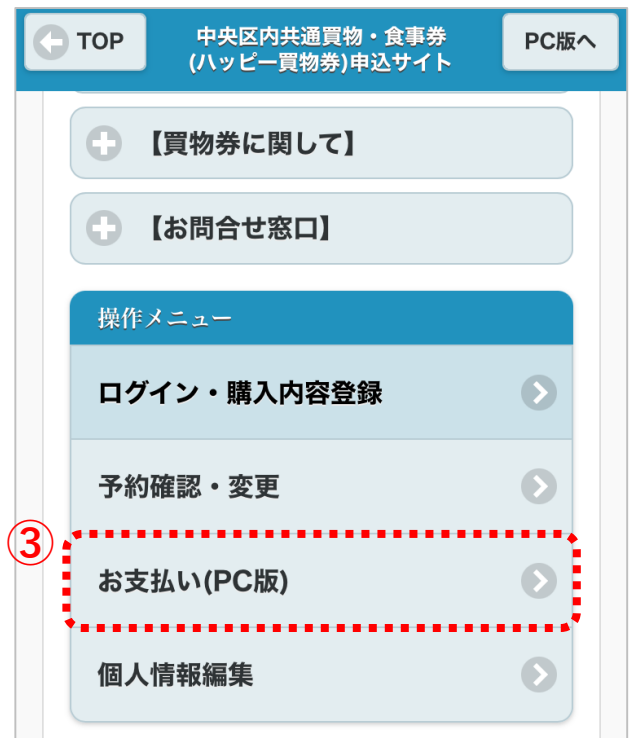

# ④PC版の画面に遷移します。 【お支払いはこちら】をクリック 以降はPC版の手順と同様です。※本マニュアル5ページ参照

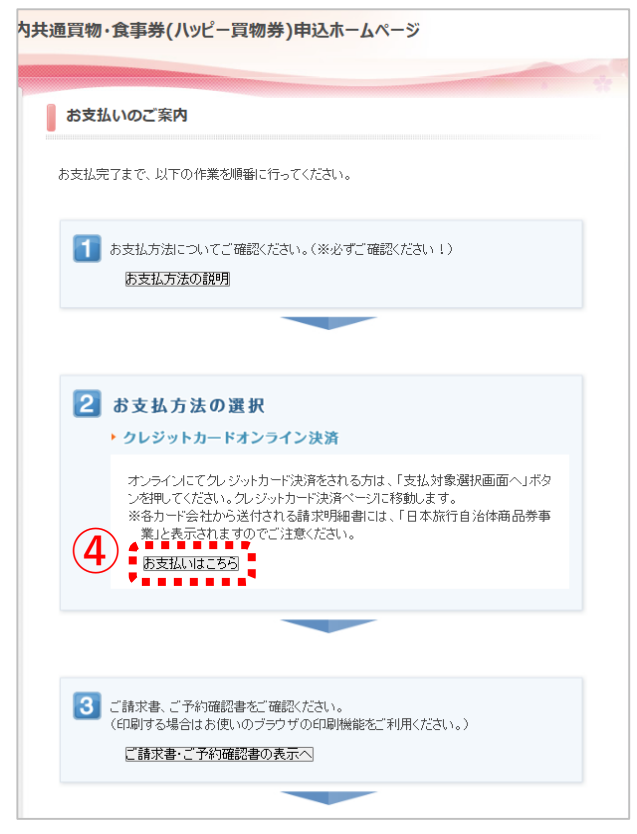

## PC版をご利用の方

#### ①画面左の【ログイン】ボタンをクリック

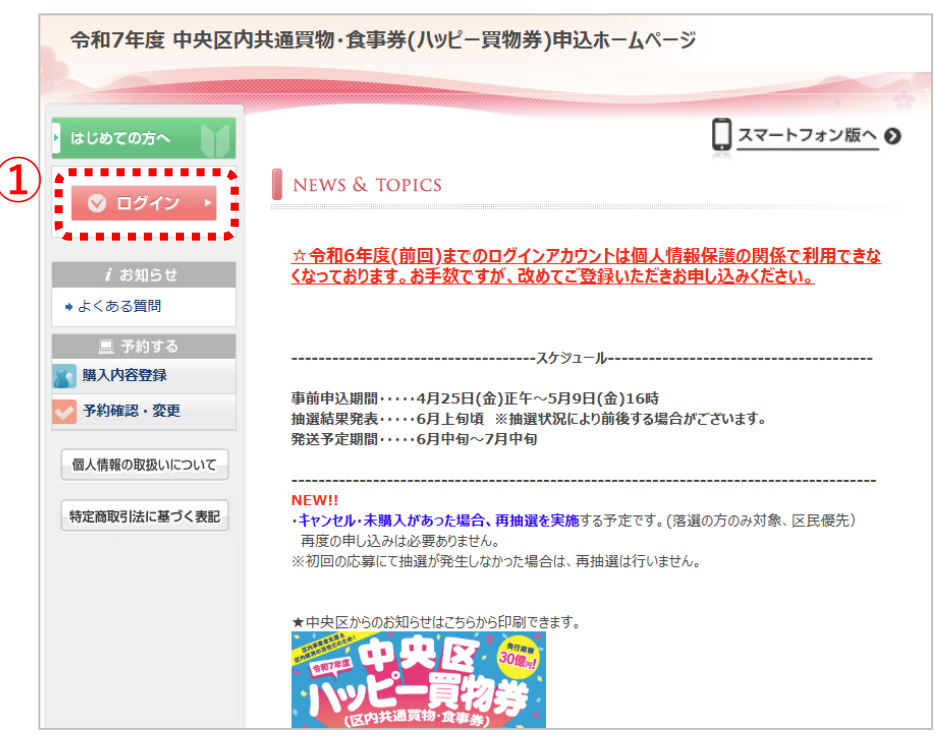

## ②登録したメールアドレスとパスワードを入力し、【ログイン】

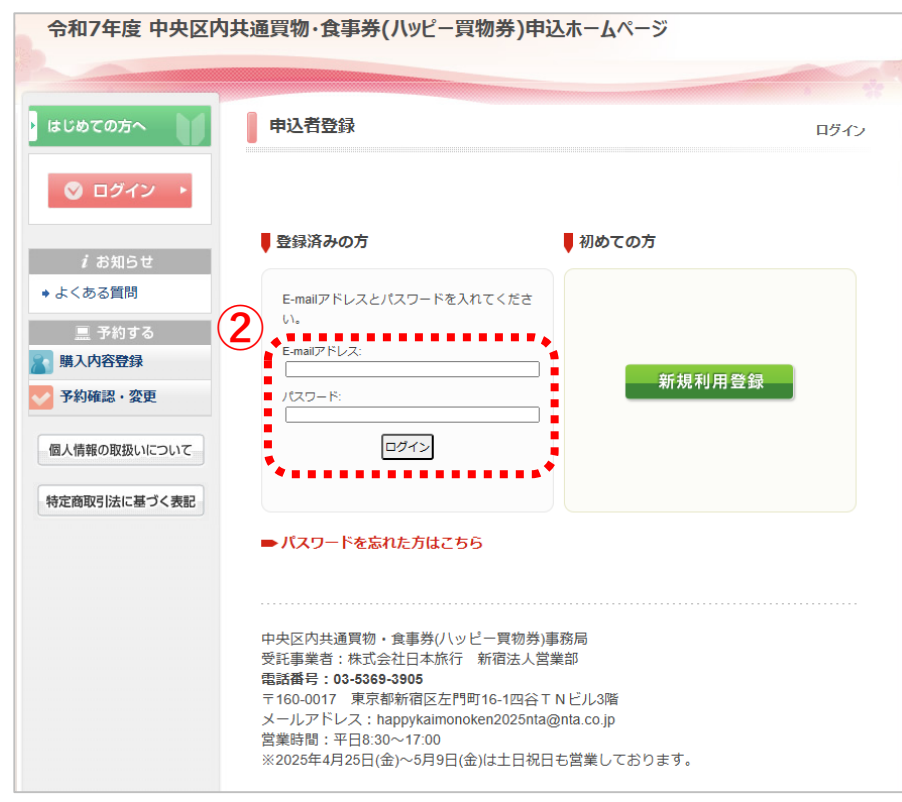

#### ③画面左の【お支払い】ボタンをクリック

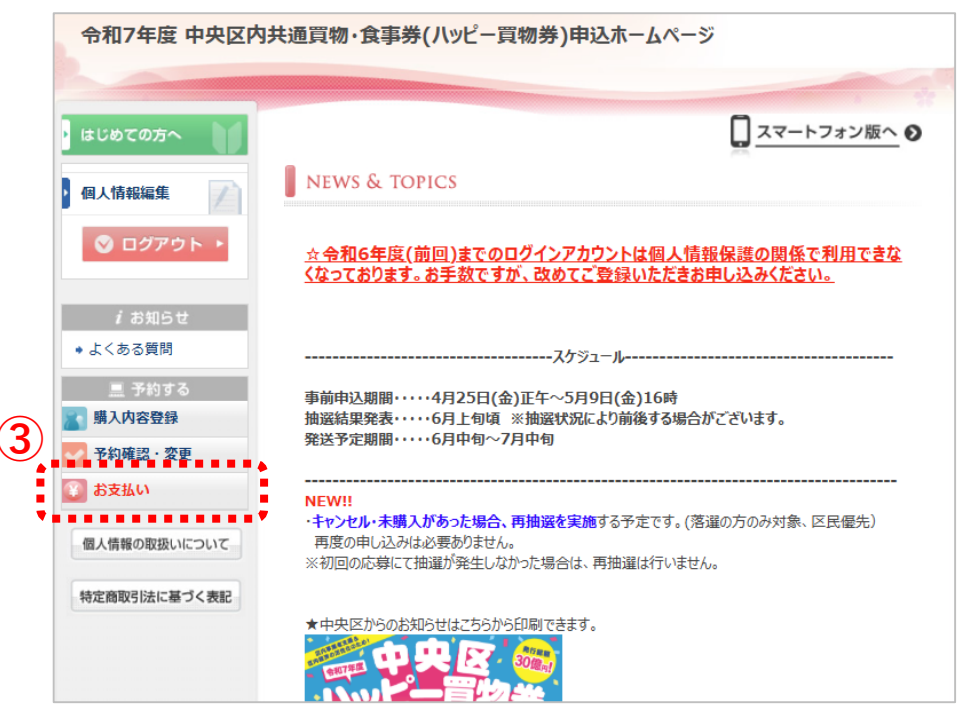

## ④画面中央の【お支払いはこちら】をクリック

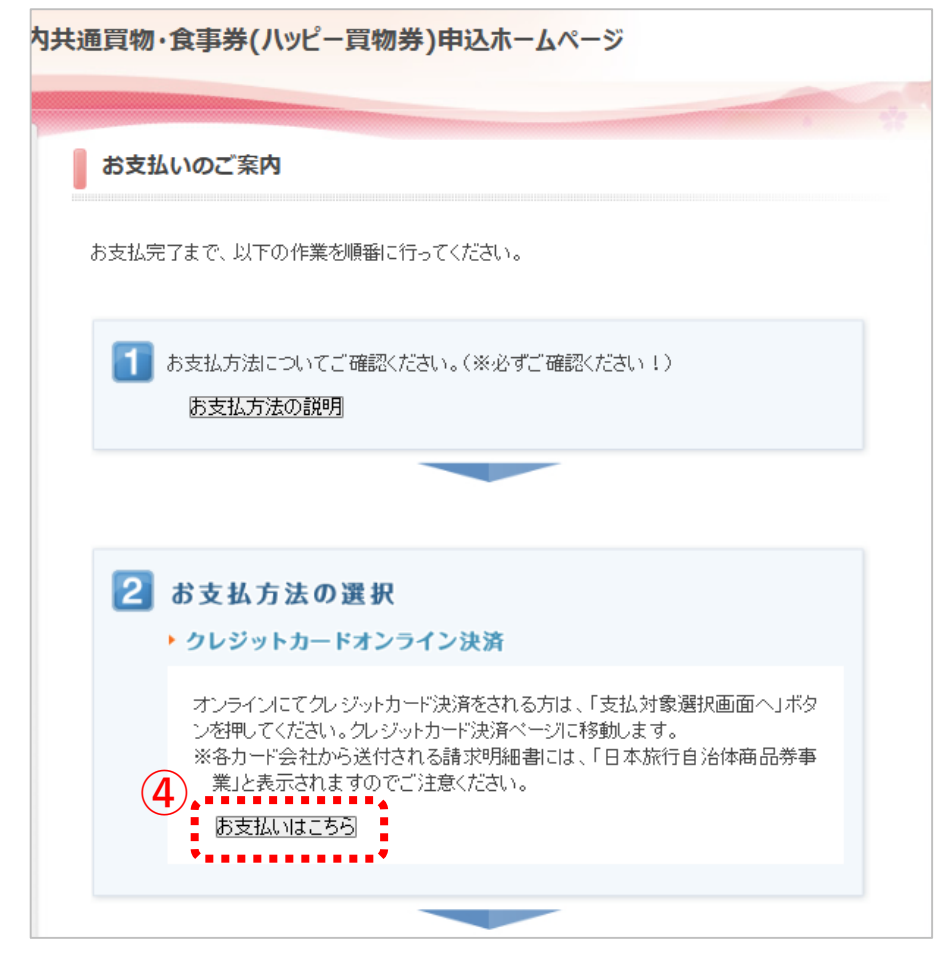

#### ⑤お申込内容にチェックを入れ、申込内容を確認の上で 【申込を確定する】をクリック

令和7年度中央区内共通買物・食事券(ハッピー買物券)申込ホームページ はじめての方へ お支払いのご案内 ▶ 個人情報編集 お支払いになる項目を右端の「選択」チェックから選び、「お申込内容を確認する」ボタンをクリックして 内容をご確認ください。 🛇 ログアウト 🕨 確認されましたら「表示されたページを保存し、内容を確認し、同意しました。」にチェックを入れていた だき、「申込を確定する」ボタンを押してください。 受付番号 種別 氏名/内容 料金 お支払い額 選択 ♦ よくある質問 <u>e14</u> 購入内容登録 日本 太郎 50,000円 四円  $\checkmark$ ☑表示されたページを保存し、内容を確認し、同意しました。 三 予約する お申込内容 蘭入内容登録 5 予約確認·変更 申込内容を確認する ●申込を確定する●前のお支払い画面に戻る〕 🛞 お支払い < • • • • • • • • • 個人情報の取扱いについて

## ⑥カード情報を全て入力し、【決済】ボタンをクリック

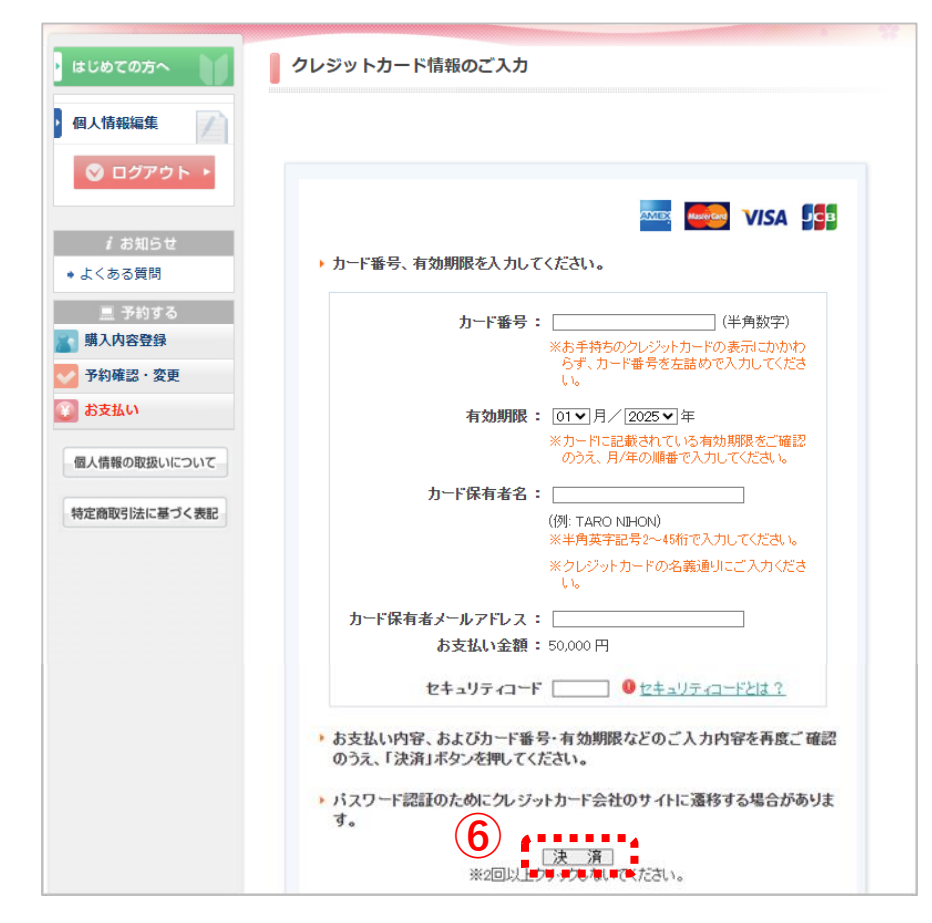

⑦決済が完了いたしましたら

【クレジットカード決済完了のご連絡】メールが送信されます。

【お問い合わせ先】 中央区内共通買物・食事券(ハッピー買物券)事務局 受託事業者:株式会社日本旅行 新宿法人営業部 電話番号:03-5369-3905 〒160-0017 東京都新宿区左門町16-1四谷TNビル3階 メールアドレス:happykaimonoken2025nta@nta.co.jp 営業時間:2025年4月15日(火)~2026年3月31日(火)平日8:30~17:00 2025年4月25日(金)~5月9日(金)および 2025年6月14日(土)~7月13日(日)は土日祝日も営業しております。